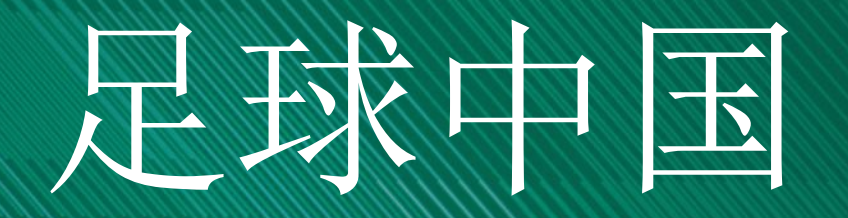

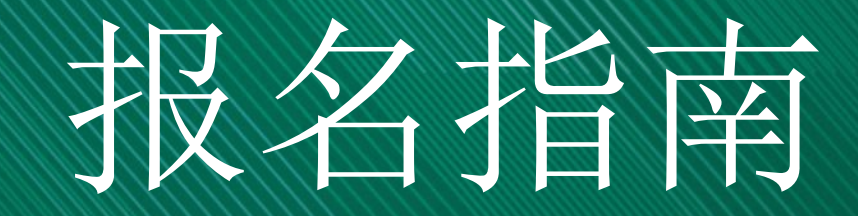

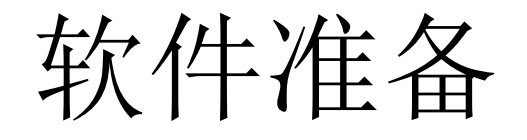

• 球队负责人 (领队或教练) 在应用商城下载 "足球中国" app或 使用支付宝直接搜索 "足球中国"

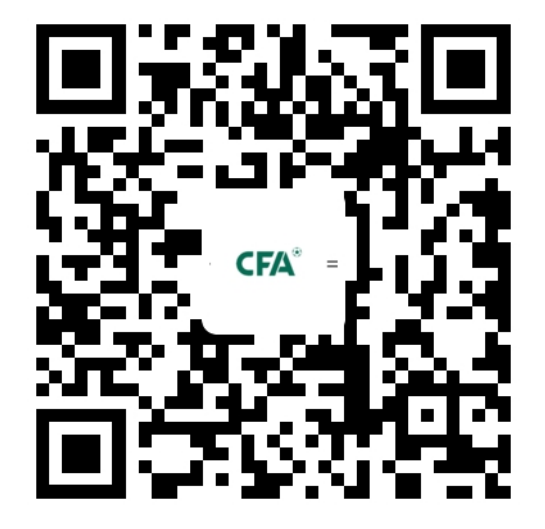

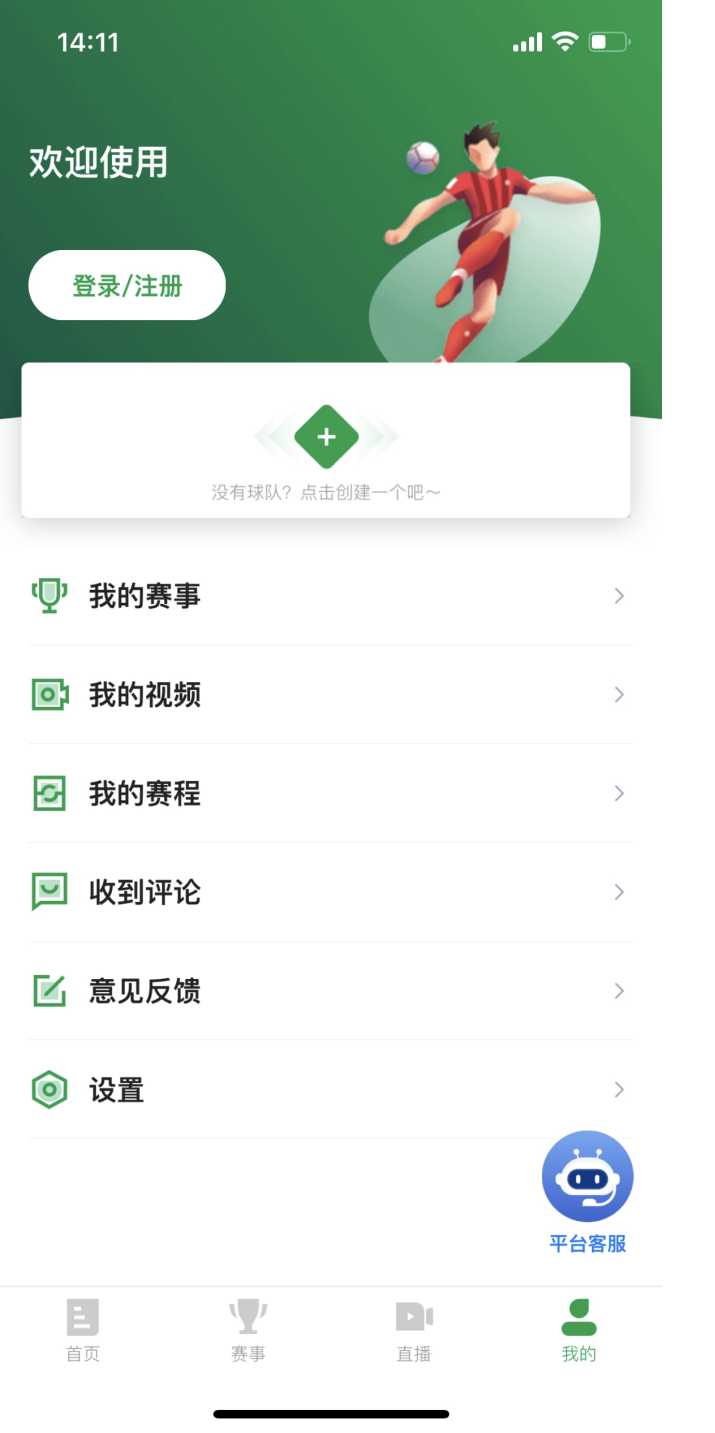

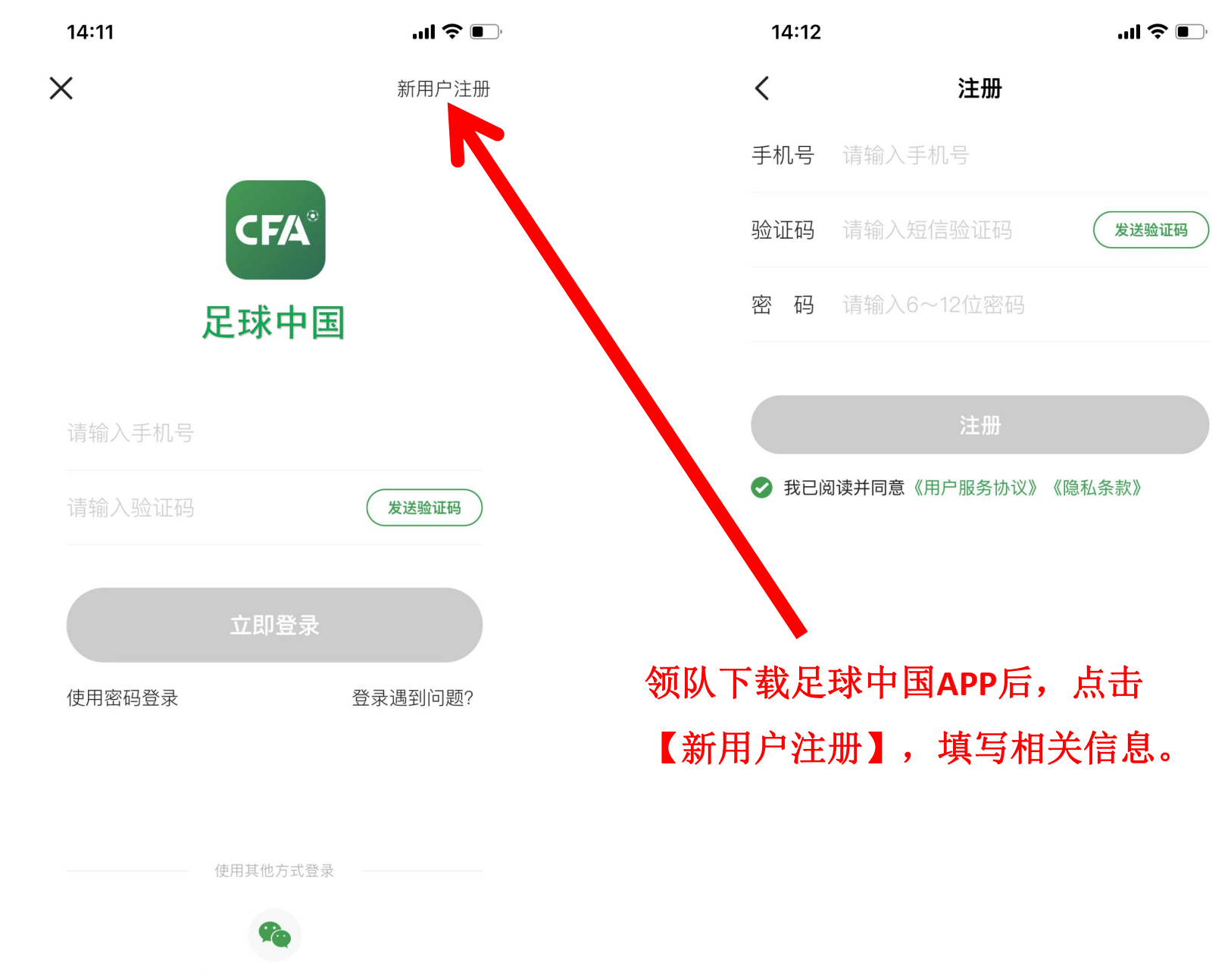

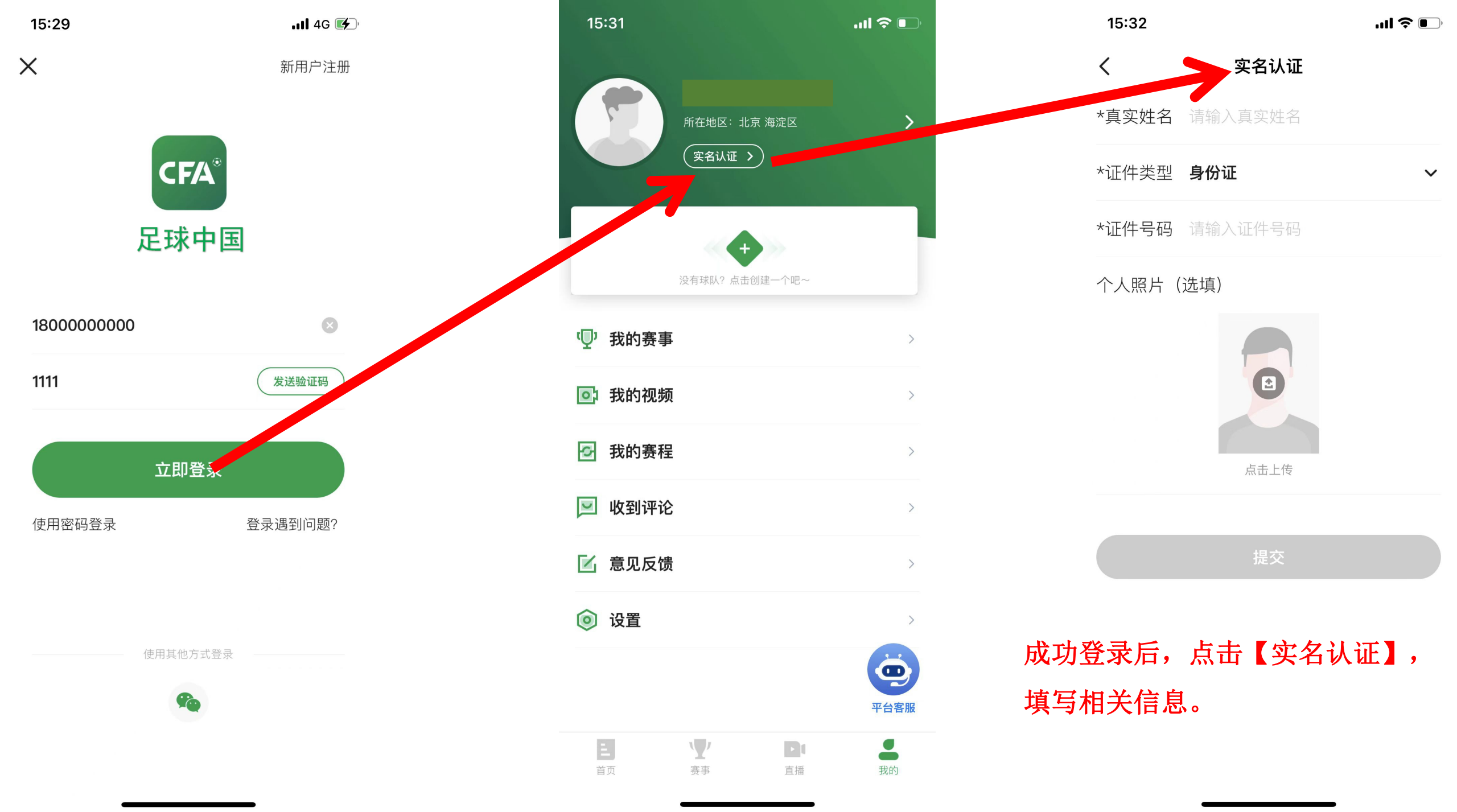

| 15:33 |                    | I ? 💽 |
|-------|--------------------|-------|
| <     | 实名认证               |       |
| *真实姓名 | 绿茵三号               |       |
| *证件类型 | 身份证                | ~     |
| *证件号码 | 110101199003071196 |       |
| 个人照片( | 选填)                |       |
|       | 提交                 |       |
|       |                    |       |

| 15:53  |                     | .ıl ≎ ∎ |
|--------|---------------------|---------|
|        | 所在地区:北京 海淀区<br>文名认证 |         |
|        | 2<br>没有球队?点击创建一个吧~  |         |
| ☑ 我的赛事 |                     | >       |
| ① 我的视频 |                     | >       |
| 🖸 我的赛程 |                     | >       |
| 🗵 收到评论 |                     | >       |
| 📔 实名信息 |                     | >       |
| 🗹 意见反馈 |                     | >       |
| 🧿 设置   |                     | 平台客服    |
| 主      | <ul><li></li></ul>  | 我的      |

## 【实名认证】完成后,展示如图

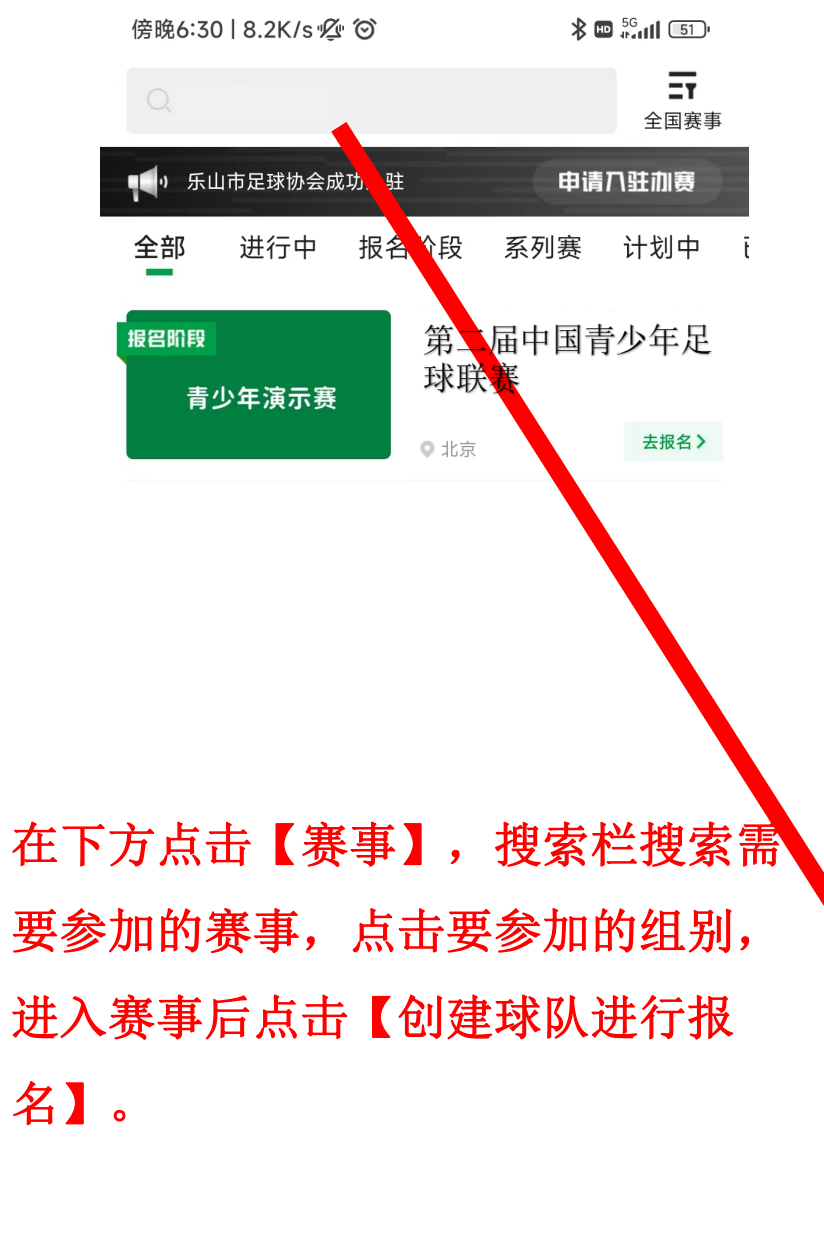

-

我的

直播

Ξ.

首页

 $\mathbf{Y}$ 

赛事

| 傍晚6:31   0.8K/s 🖉 🛇                                                                                                    | <b>≱ ഈ</b> ‡գուլլ 51-՝ | 傍晚6:31 │ 0.8K/s ∮                                   | <sup>ب</sup><br>ک                           | ∦ ₽ |
|----------------------------------------------------------------------------------------------------|------------------------|-----------------------------------------------------|---------------------------------------------|-----|
| く 报名阶段                                                                                                    | [2                     | <                                                   | 报名阶段                                        |     |
| 第二届中国青少年足球联                                                                                                    | 赛                      | 第二届中国                                               | 国青少年足球                                      | 联赛  |
| 2022.04.09 ♥ 联赛 ¥ 8人制 ♥ 北京                                                                                                    |                        | 🛯 2022.04.09 🔮 联赛                                   | 통 ▲ 8人制 •北京                                 |     |
| 报名须知 赛事规程 参赛球队<br>报名开始时间: 2022-06-20 18:30<br>报名截止时间: 2022-06-20 18:50<br>报名费: 0                                                                                                    | 1 =                    | 报名须知 赛事<br>报名开始时间:20<br>报名截止时间:20<br>报名费:0<br>保证金:0 | 观程 参赛球队<br>22-06-20 18:30<br>22-06-20 18:50 |     |
| 选择报名球队                                                                                                    | ×                      |                                                     | 选择报名球队                                      |     |
| 球队管理员为:担任领队/主教练等非队员的管理                                                                                                    | 识务                     | 球队管理员为:担任领                                          | 队/主教练等非队员的管 <b>3</b>                        | 俚职务 |
|                                                                                                    |                        | <b>9</b> % -                                        |                                             |     |
| рана ** II I                                                                                                    |                        | (7466) <sup>1</sup>                                 |                                             |     |
| O Station and Stationary Stationary Stati |                        | <b>0</b> 22.                                        | 1.01                                        |     |
|                                                                                                    |                        | 🖗 🖞 🖉                                               | - 1                                         |     |
|                                                                                                    |                        |                                                     |                                             |     |
| 创建报名球队                                                                                                    |                        | $\rightarrow$                                       | 创建报名球队                                      |     |
|                                                                                                    |                        |                                                     |                                             |     |

**≱ ഈ** 56

2

Ξ

Х

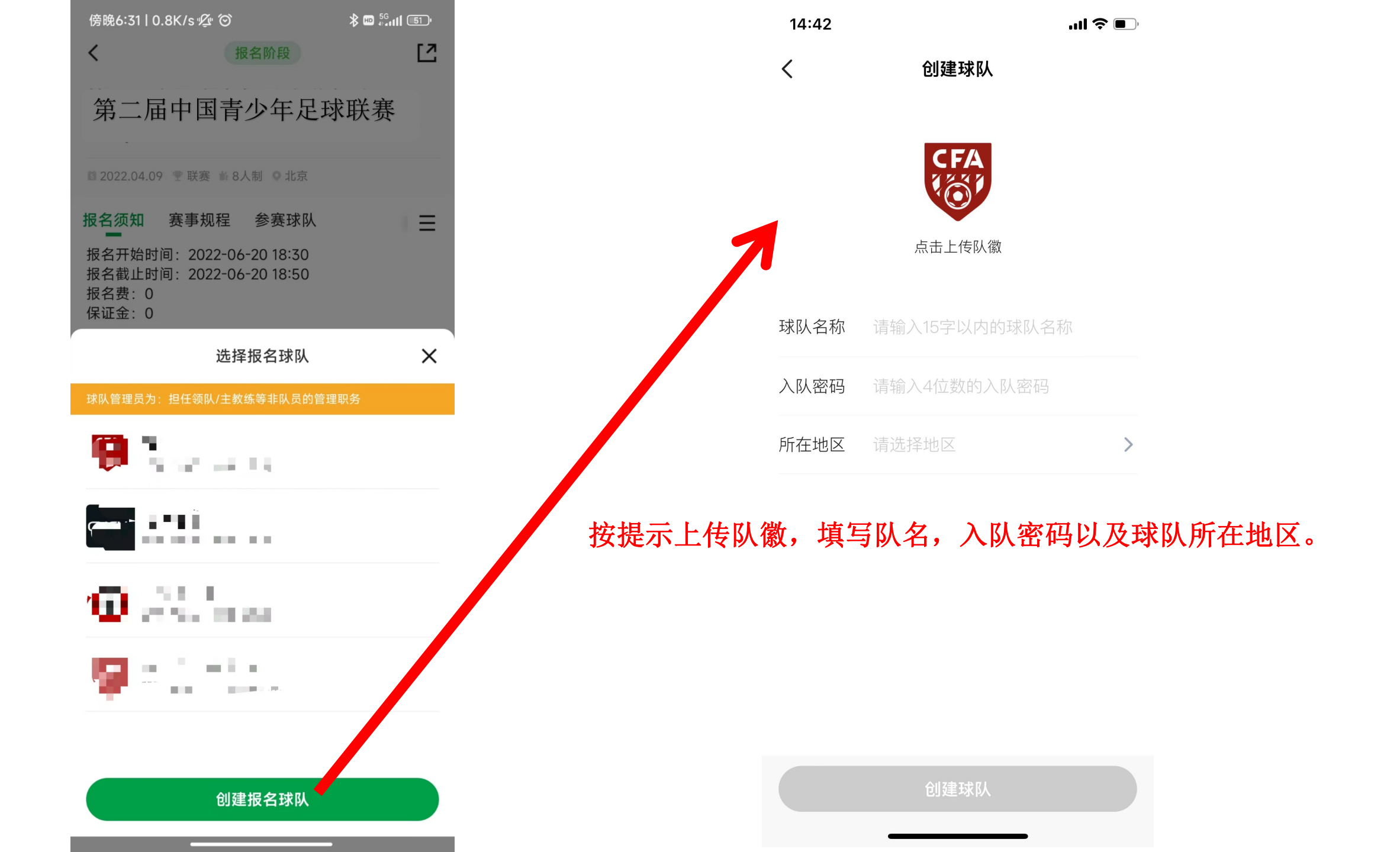

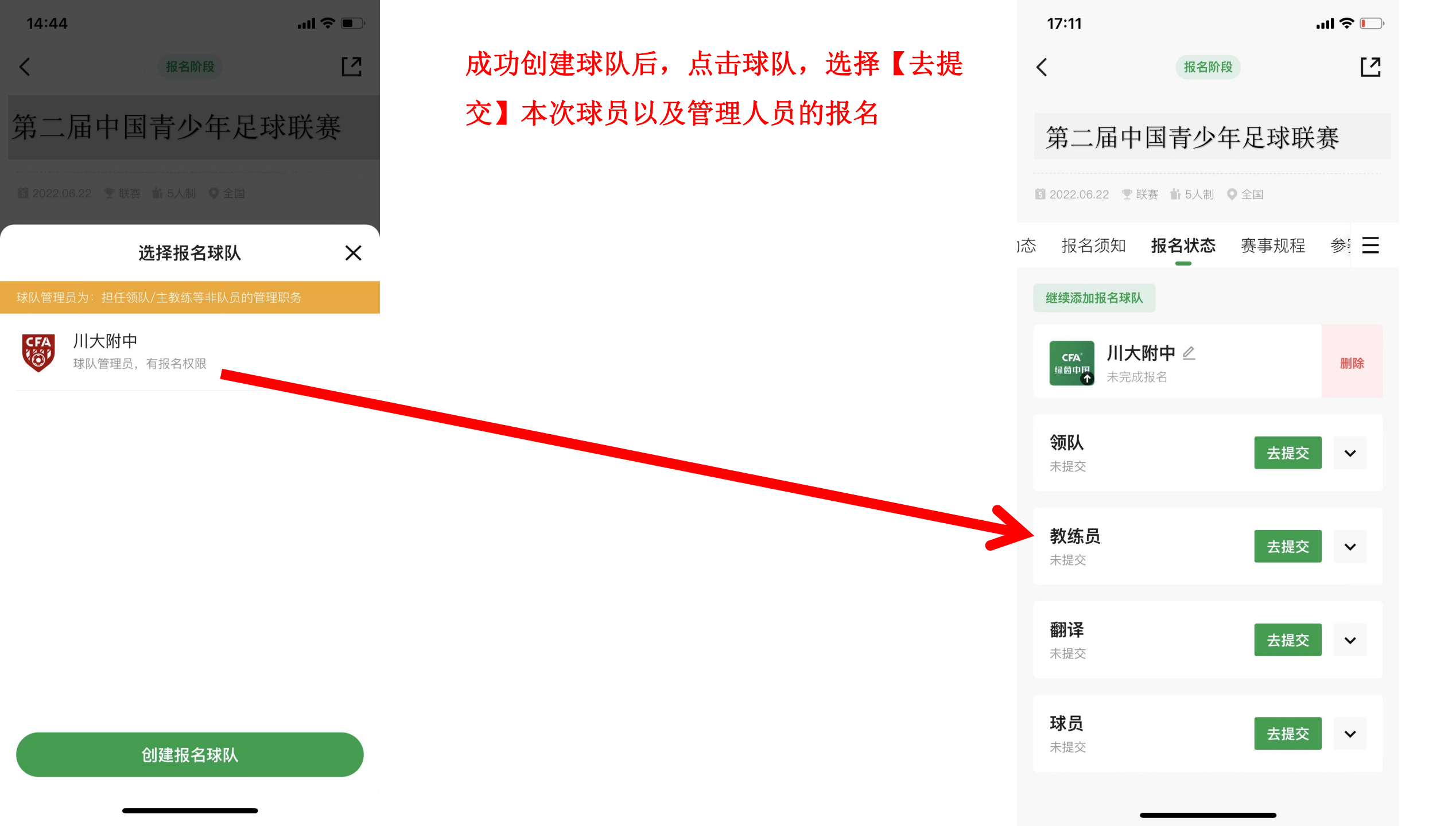

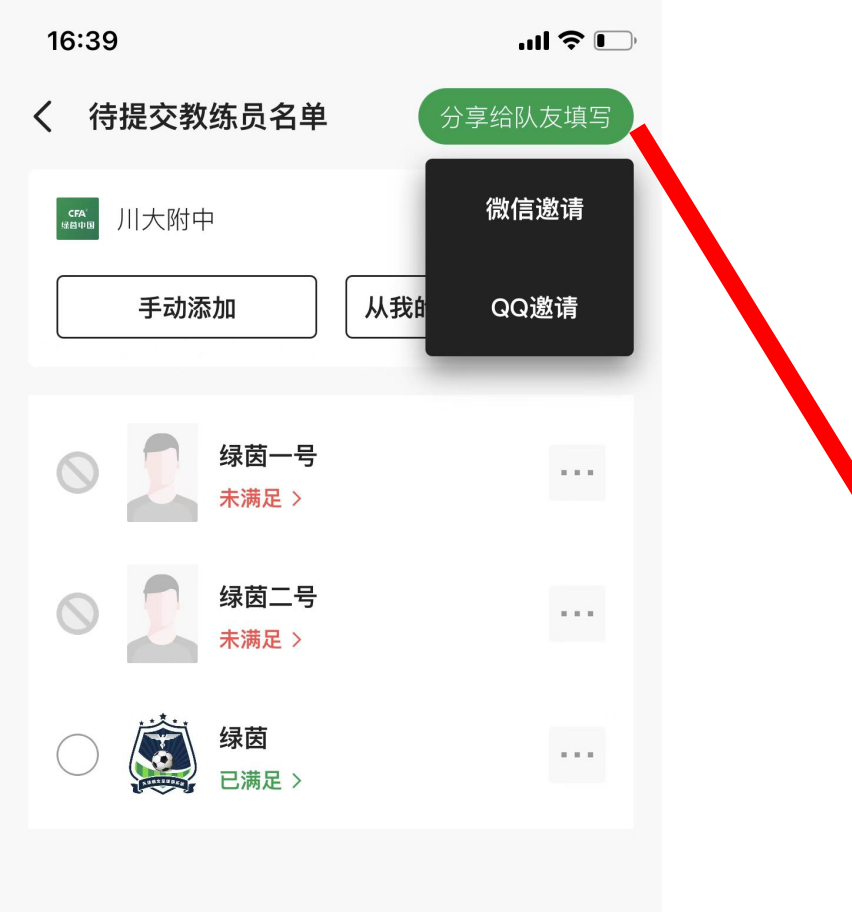

点击【去提交】后,选择【分享给队友填 写】,队友在微信页面点击【加入球队】, 填写入队密码后加入球队。

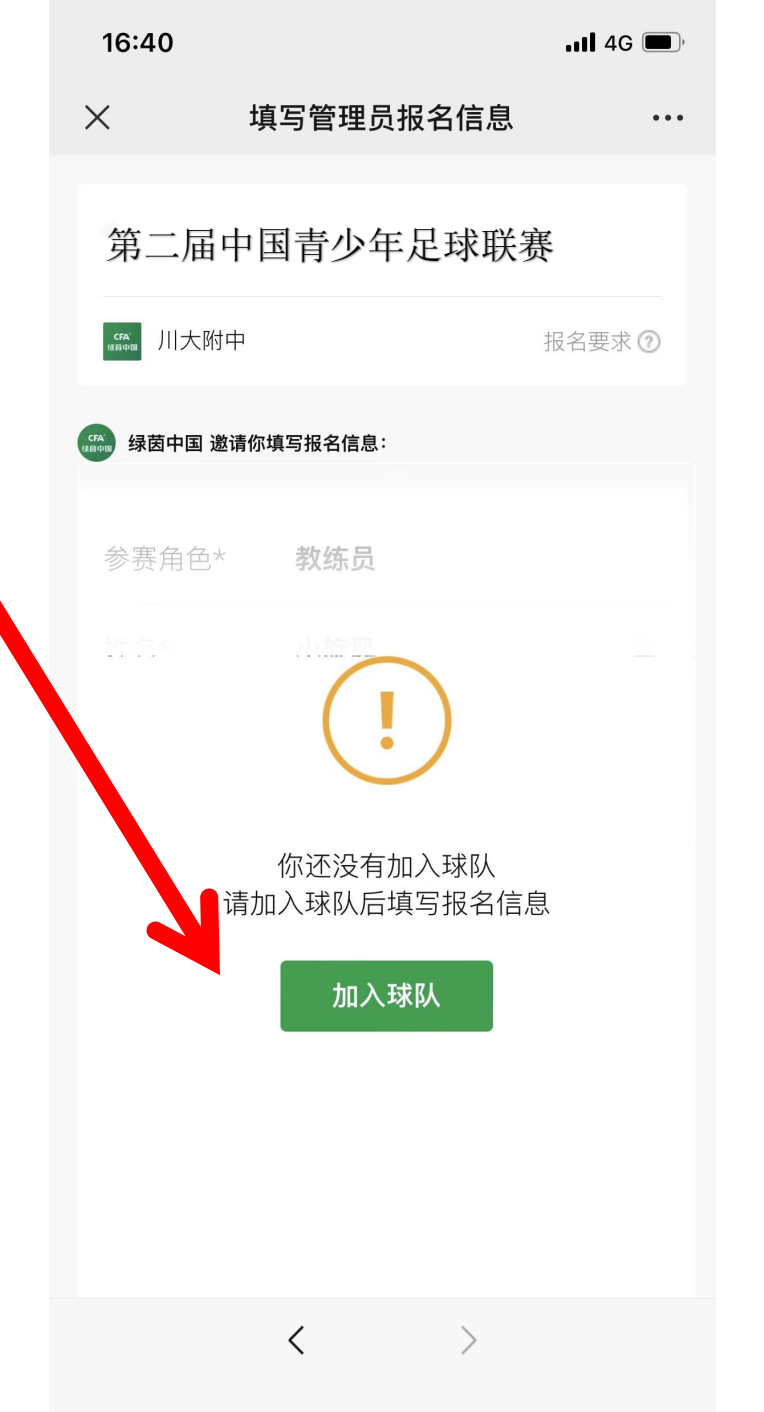

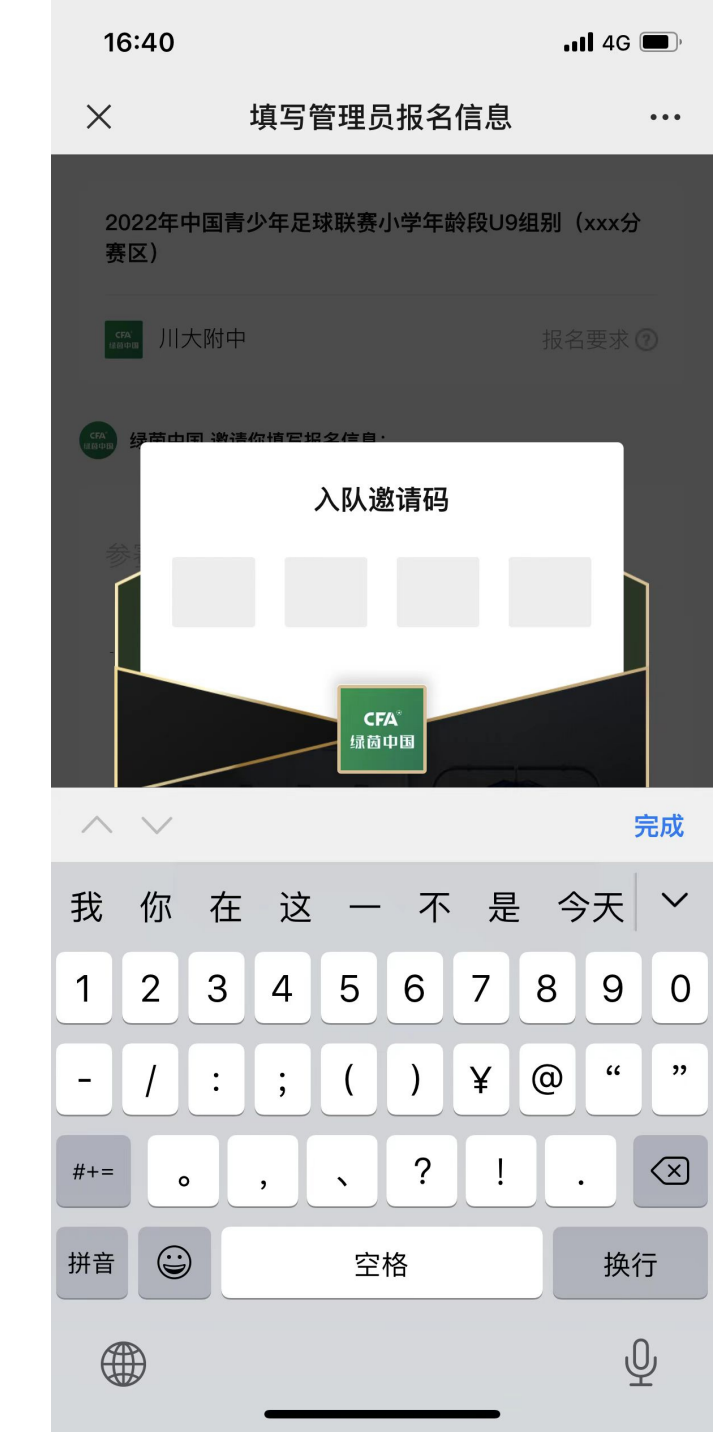

提交

| 16:43 |                            | 11 4G 🔳, | 1 | 7:17                                        | .ııl 🗢 🛙  |
|-------|----------------------------|----------|---|---------------------------------------------|-----------|
| ×     | 填写管理员报名信息                  | •••      | < | 待提交教练员名单                                    | 分享给队友填写   |
| 参赛角色* | 教练员                        |          | 6 | cra 川大附中                                    | 报名要求⑦     |
| 姓名*   | 小旋风                        | •        | ſ | 手动添加                                        | 从我的其他球队导入 |
| 证件类型* | 身份证                        |          | L |                                             |           |
| 证件号码* | *****19970908****          |          | ( |                                             |           |
| 大头照*  |                            |          | ( |                                             |           |
|       | <b>日来;十年</b> 之<br>点击上传个人照片 |          |   | ✓ 小旋风 → → → → → → → → → → → → → → → → → → → | ••••      |
| 教练员证书 | 3                          |          | ( | ○ 後茵<br>已满足 >                               | •••       |
| +     | 保存                         | _        |   |                                             |           |
|       |                            |          |   |                                             |           |
|       | < >                        |          |   | <br>提交( 1                                   | <br>)人参赛  |
|       |                            |          |   |                                             |           |

## 管理员在微信页面填写完相关信息后点击 【保存】,保存后领队在报名页面勾选中 本次赛事的管理人员然后点击【提交参 赛】。

''II 🕹 🦳

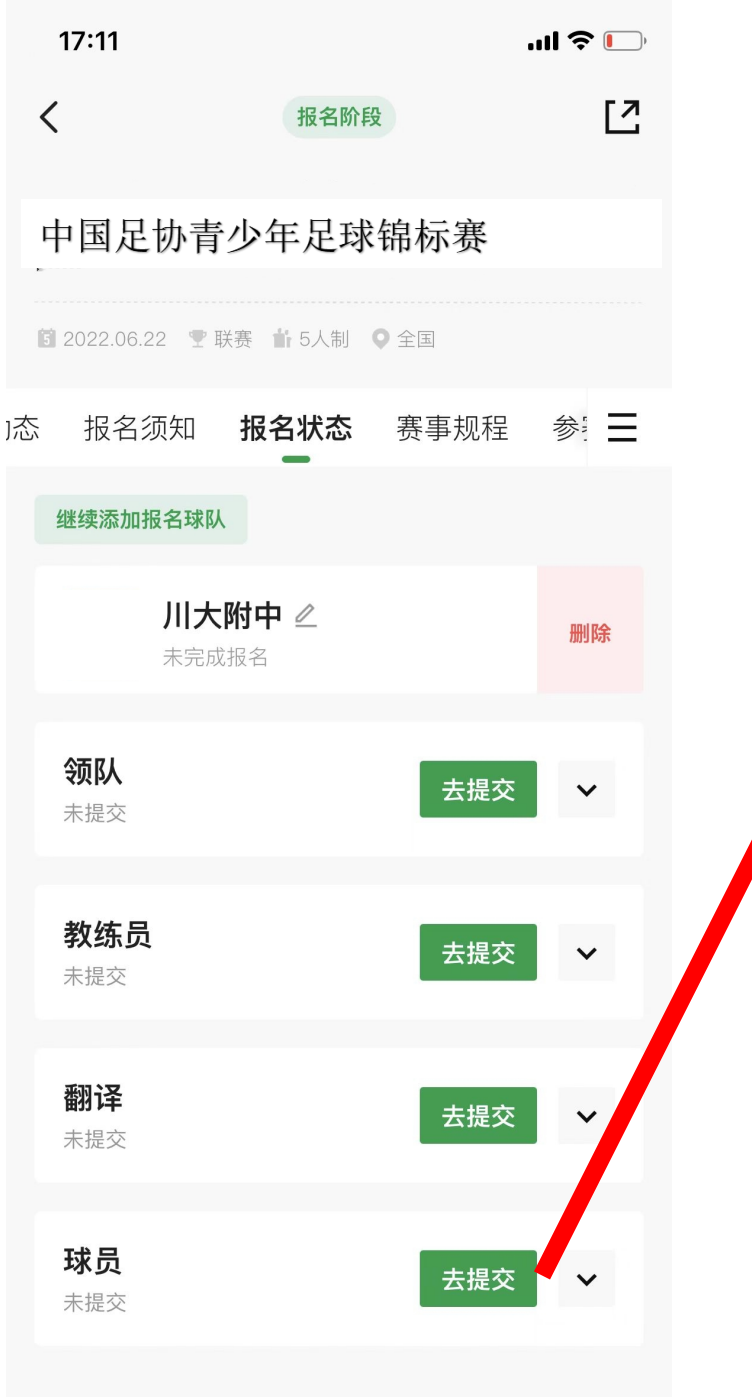

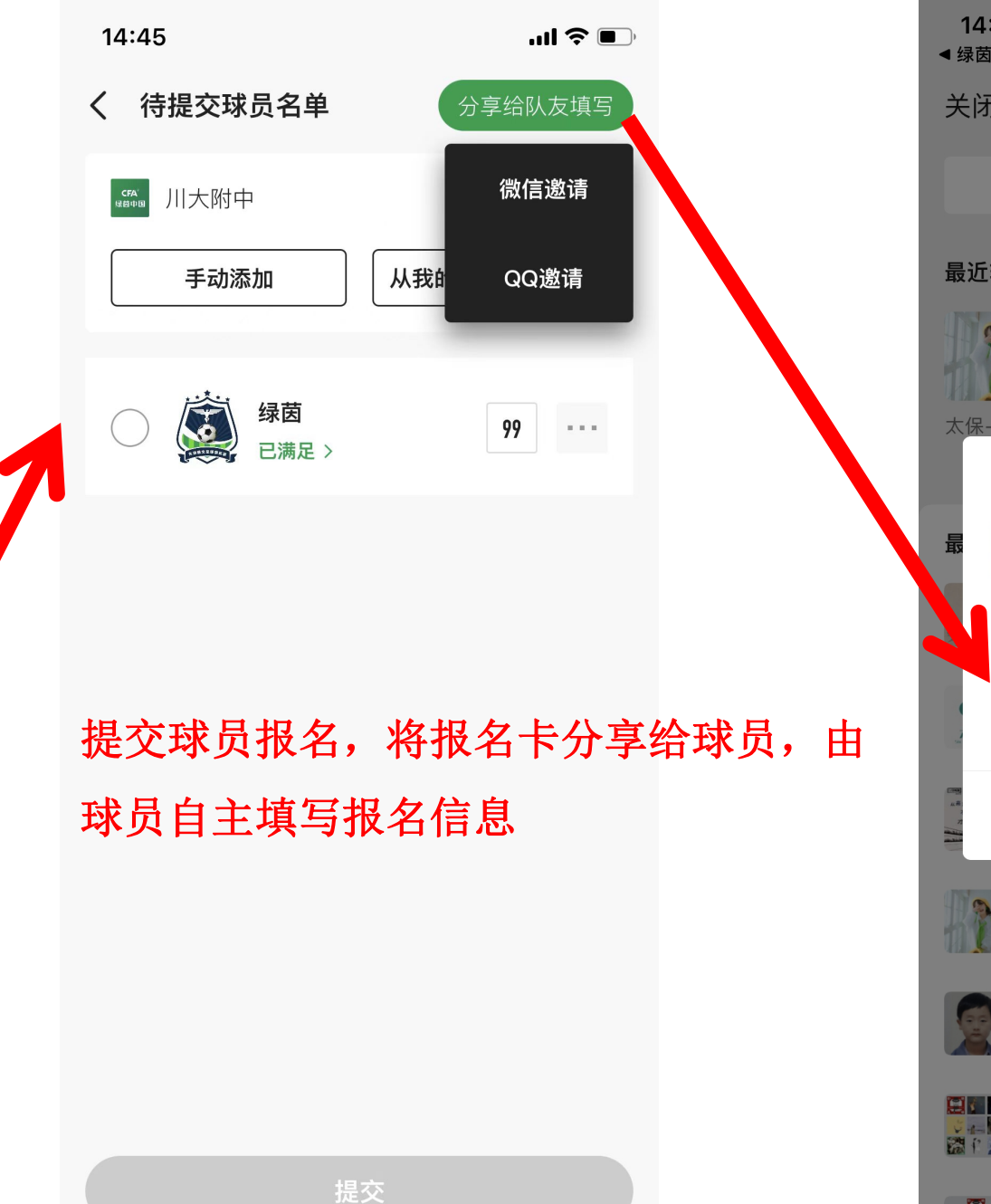

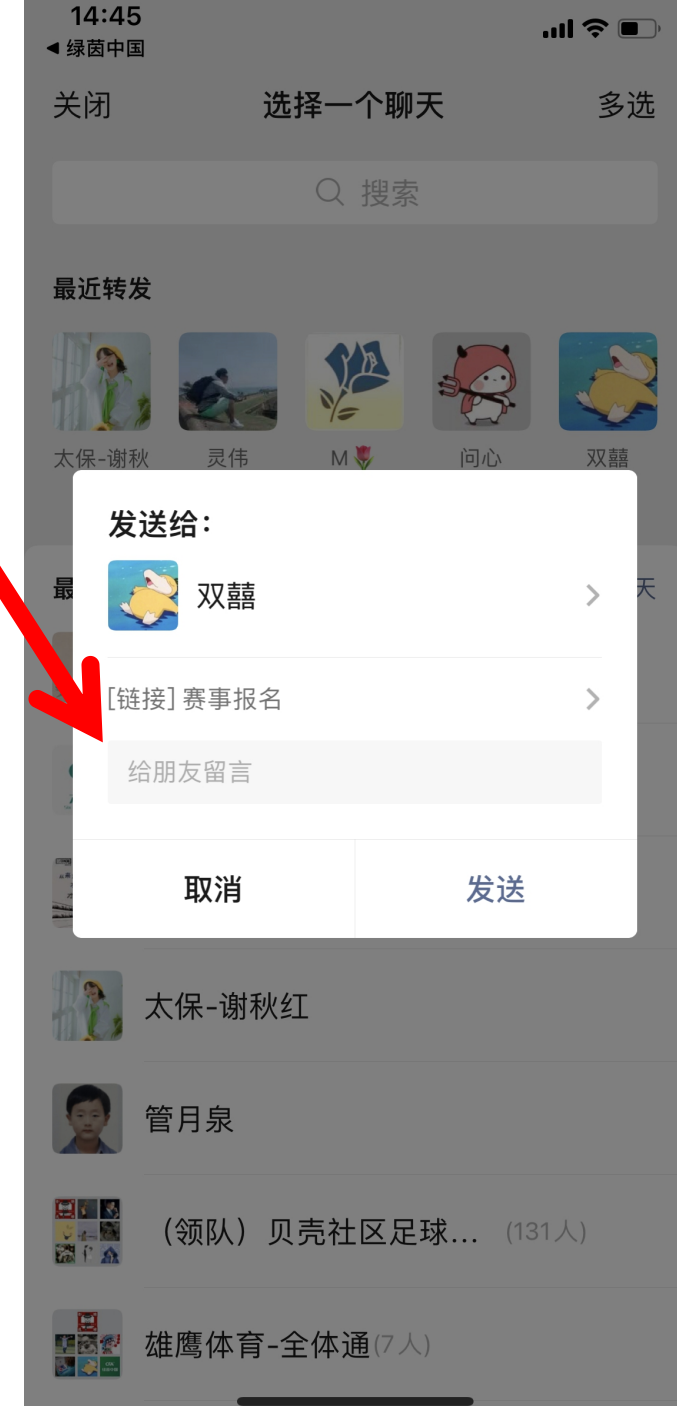

| 下午2:56                   | 6    |          |        |     | 🕸 .ul 🕏 | 56  |
|--------------------------|------|----------|--------|-----|---------|-----|
| ×                        |      | 填写球      | 员报名偷   | 言息  |         | ••• |
| 第                        | 二届中  | 国青少      | 年足球    | 求联赛 |         |     |
| CFA <sup>*</sup><br>维茜中国 | 川大附中 |          |        |     | 报名要求(   | Ð   |
| CFA"<br>注意中国             |      |          |        |     | ×       |     |
|                          | 手机验  | 合证登:     | 录      |     |         | ľ   |
|                          | 手机号  | 173413   | 399381 |     |         |     |
|                          | 验证码  | 9645     |        | 1   | 8s      |     |
|                          |      | <u>ъ</u> | 即登录    |     |         |     |
|                          |      |          |        |     |         |     |
|                          |      |          |        |     |         |     |
|                          |      |          |        |     |         |     |

|                                |                                        | <b>  </b> 4G 🔲 ' |
|--------------------------------|----------------------------------------|------------------|
| ×                              | 填写球员报名信息                               | •••              |
| 赛区)                            |                                        |                  |
| cfai<br><sup>(KM)中IN</sup> 川大附 | 中                                      | 报名要求 🕜           |
| 🍓 绿茵中国 រ                       | 邀请你填写报名信息:                             |                  |
| 真实姓名 <sup>,</sup>              | *                                      |                  |
| 证件类型,                          | *                                      |                  |
| 证件号码,                          | *                                      |                  |
| 学籍号*                           |                                        |                  |
| 大头照*                           |                                        |                  |
|                                |                                        |                  |
| £录后打                           | 按提示填写相关                                | 失信息。             |
| <b>{</b> 录后                    | 按提示填写相关                                | 失信息。             |
| <b>{</b> 录后                    | <mark>按提示填写相</mark> 会<br><sup>保存</sup> | 失信息。             |

| 16:27   |          | <b>"11]</b> 4G (), |
|---------|----------|--------------------|
| × 填     | 写球员报名    | 信息 •••             |
|         | 点击上传个人照  | ÷                  |
| 是否为守门员* |          |                    |
| 请选择     |          | ~                  |
| 学籍证明*   |          |                    |
|         | <b>→</b> | 学籍照片               |
| 个人健康证明* |          |                    |
|         | <b>→</b> | 个人体检<br>报告照片       |
|         |          |                    |
|         | 保存       |                    |
|         |          |                    |
|         | <        | $\rangle$          |

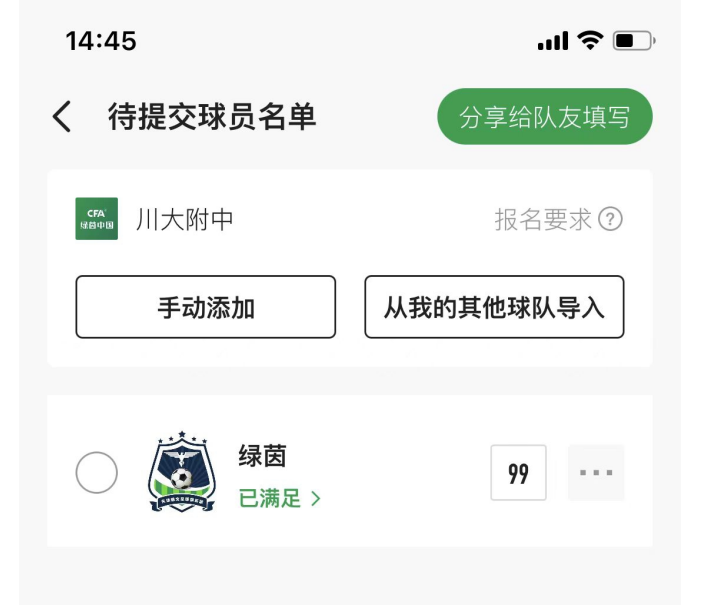

若不分享给球员自己填写报名信 息,也可由球队管理人员手动添 加球员的报名信息。点击【手动 添加】后,填写相关信息。

| 16:53  |         | ''II 🕹 🕞 |
|--------|---------|----------|
| <      | 球员资料    |          |
| 真实姓名*  | 请输入真实姓名 |          |
| 证件类型*  | 身份证     | >        |
| 证件号码*  | 请输入证件号码 |          |
| 学籍号*   | 请输入学籍号  |          |
| 大头照*   | 点击上传    |          |
| 是否为守门员 | ♬★ 请选择  | ~        |
| *学籍证明  |         |          |
|        |         |          |

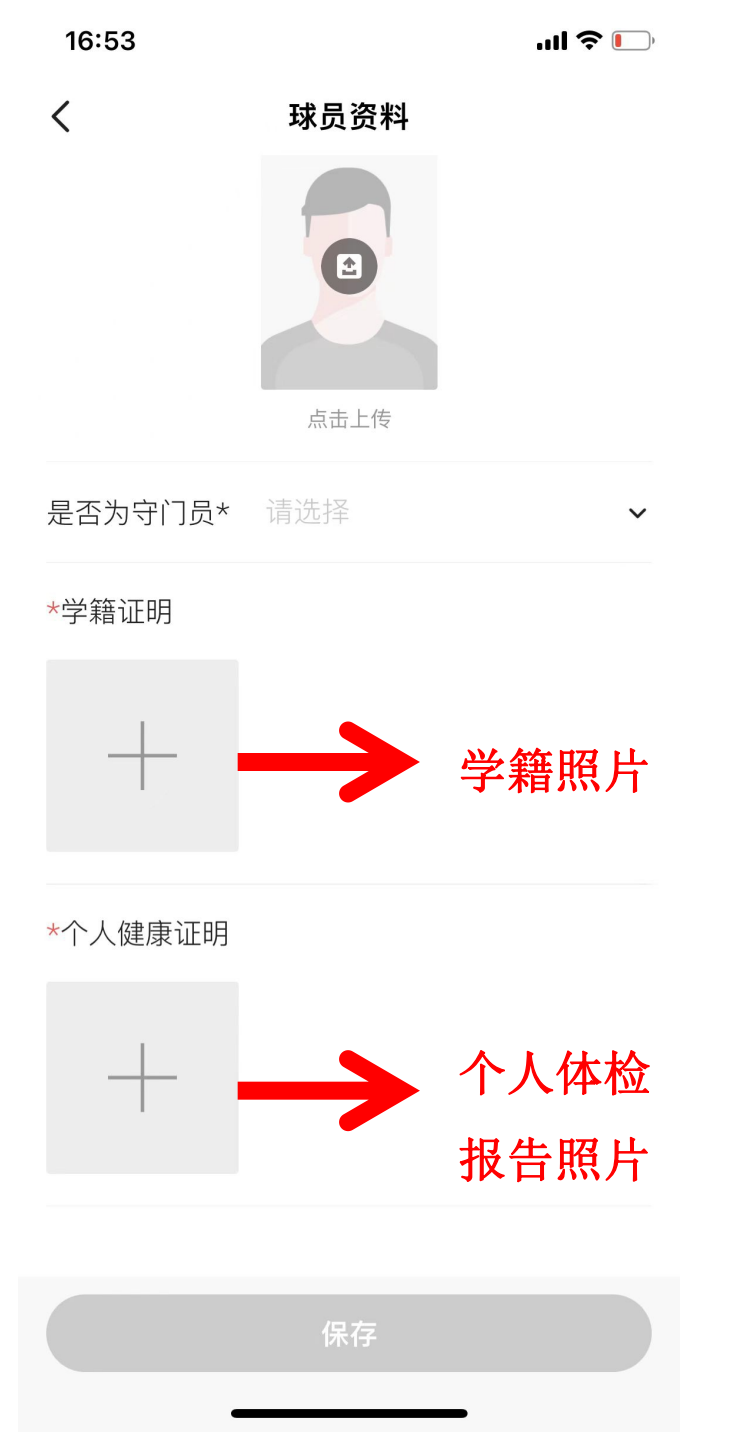

提交

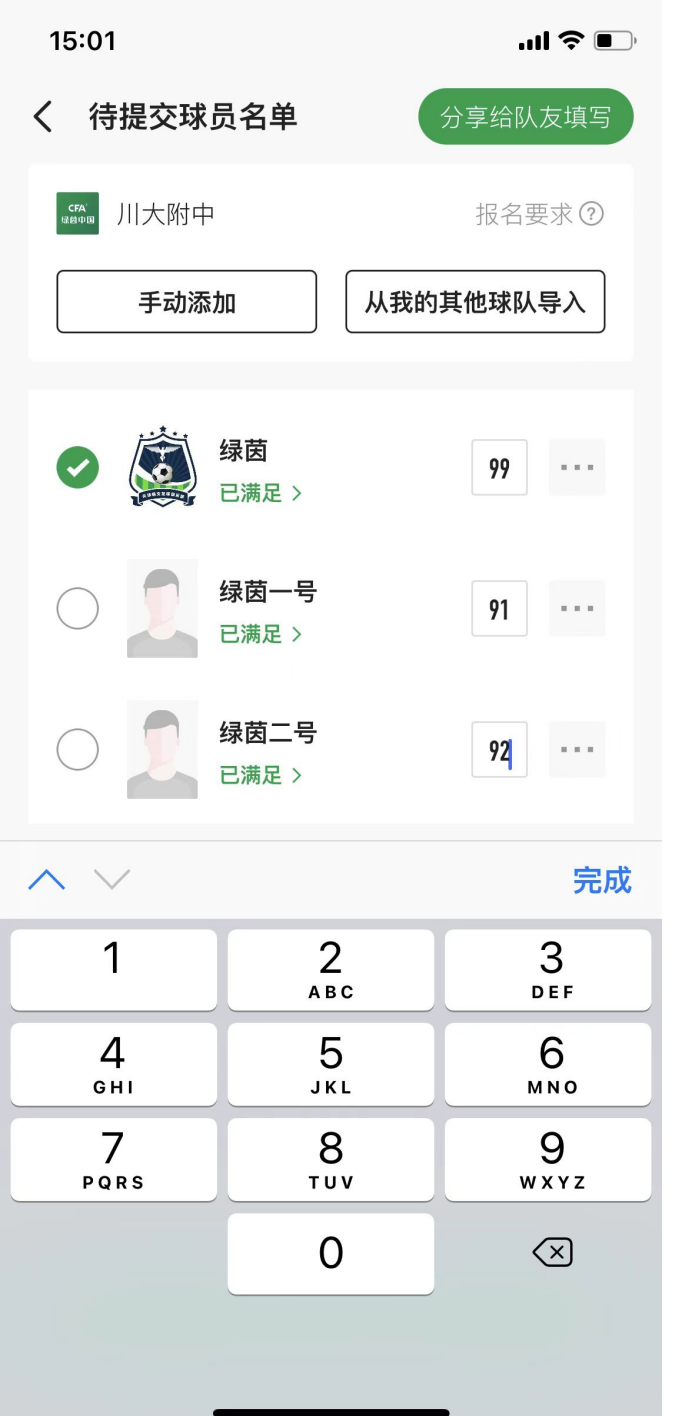

| 15:01             | ''II 🕹 💽  |
|-------------------|-----------|
| く(待提交球员名单)        | 分享给队友填写   |
| cra<br>wBotw 川大附中 | 报名要求⑦     |
| 手动添加              | 从我的其他球队导入 |
|                   |           |
| ✓ 袋茵<br>已满足 >     | 99 = = =  |
| ✓                 | 91        |
| ✓                 | 92        |

当报名人员信息填写完成后,会在名 字下方提示【已满足】,勾选姓名后 点击提交即可完成本次报名。

提交(3)人参赛

|    | 15:02                            |                              |      | ''II 🕹 🔳 |
|----|----------------------------------|------------------------------|------|----------|
| <  |                                  | 报名阶段                         | r.v. | [2       |
|    |                                  |                              |      |          |
| ı态 | 报名须知                             | 报名状态                         | 赛事规程 | 参量       |
|    | 继续添加报名球                          | 队                            |      |          |
|    | <b>CFA</b><br><sup>绿茵中国</sup> 未完 | <b>大附中</b><br><sub>成报名</sub> |      |          |
|    |                                  | 撤销此队打                        | 很名   |          |
|    | <b>球员</b><br>未满足丨已通过             | <u>1</u> 0人 ⑦                | 去提交  | ^        |
|    | 绿茵                               | 一号<br>中                      | 91   | 撤回       |
|    | 绿茵                               | 二号<br><del>1</del>           | 92   | 撤回       |
|    | 绿茵 审核                            | Þ                            | 99   | 撤回       |
|    |                                  |                              |      |          |

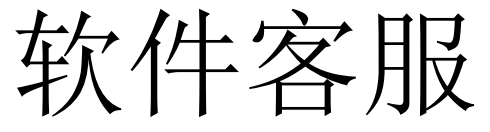

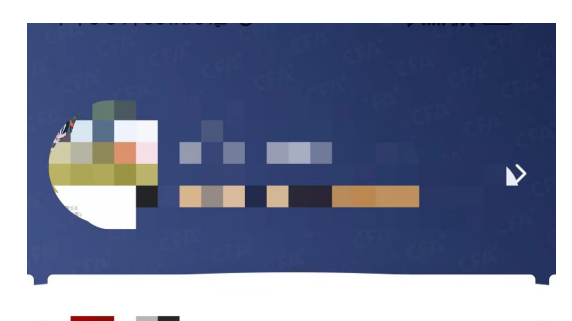

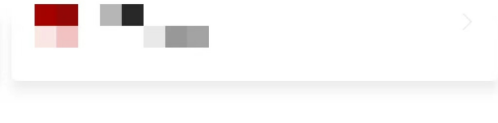

🖤 我的赛事

在软件内"我的" 页面点击:平台 客服。可查看软 件使用方式

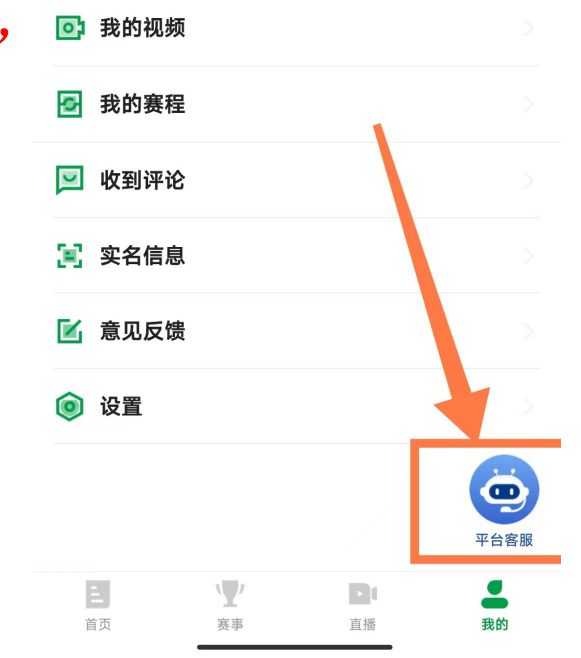

人工客服:

## 17748763697(微信)

工作日: 9:15-20:00